# eHealth Exchange

#### eHealth Exchange Participant Testing

# Content Test Case (Consolidated CDA)

| Development Requirement Specification |                                          |  |
|---------------------------------------|------------------------------------------|--|
| Test Case ID:                         | TC: CCDA-0001.0                          |  |
| Title:                                | Consolidated CDA (C-CDA) Content Testing |  |
| Release Date:                         | 20141210                                 |  |
| Version:                              | 2                                        |  |
| SUT Role:                             | Content                                  |  |

## **Coverage Specifications**

| 2011 NwHIN:             | false                             |
|-------------------------|-----------------------------------|
| 2010 NwHIN:             | false                             |
| Meaningful Use version: | 2014                              |
| Flow:                   | Basic Success                     |
| Optionality:            | Consolidated-CDA (C-CDA) Required |

**Coverage Notes:** 

## **Purpose/Description**

Applicant produces and submits a C-CDA Message File for Validation based on the ONC 2014 Edition criteria §170.314(b)(2) – Transitions of care – generate summary patient record. Either an Inpatient or Ambulatory type can be used.

## Preconditions

#### Data Load Set

All of the potential Test Data – Sets can be located in the Test Data file for the ONC 2014 Edition criteria §170.314(b)(2) – Transitions of care – generate summary patient record at the URL: http://www.healthit.gov/sites/default/files/170\_314b2toc\_create\_transmit\_2014\_td\_approved\_v1.5.pdf

#### Data Notes

The Applicant should use the Test Data – Set that matches the type of C-CDA Message File they will be using in their Production environment (either Inpatient, Ambulatory, or both).

1 / 2

Copyright © 2015 The Sequoia Project. All rights reserved.

# eHealth Exchange

## **Test Steps**

- Applicant uses the specified Test Data Set that matches the type they will be testing and produces a C-CDA Message. The naming convention for the file should be "[Applicant Name]\_CCDA\_[Type]\_Message\_File\_submission[x]" where 'Type' is either Inpatient or Ambulatory and 'x' is the attempt number.
- 2. Applicant emails the C-CDA Message File to testing@sequoiaproject.org.
- 3. eHeallth Exchange tester downloads the Applicant's C-CDA Message File from the email to the Applicants Box folder.
- 4. eHealth Exchange tester opens the NIST Validator Tool for C-CDA (<u>http://transport-testing.nist.gov/ttt/</u>) and selects the 'CCDA Document Validators' link.
- 5. Under the "CCDA Document Validator" section, eHealth Exchange tester selects the radio button next to the appropriate 'Transitions Of Care Ambulatory Summary MU2 170.314(b)(2) Transition of Care/Referral Summary' depending on which type the Applicant will be testing.
- 6. eHealth Exchange tester selects the 'Choose File' button and browses to the downloaded C-CDA Message File and then clicks on the 'Validate' button.
- 7. eHealth Exchange tester creates a Summary Report using the information from the NIST Validator Tool and any analysis by the eHealth Exchange tester as appropriate and then uploads it to the Applicant's Box folder.
- 8. If the Summary Report contains any errors from either the NIST Validator Tool or the manual inspection, the Applicant has the ability to fix the error and email the new C-CDA Message File to testing@healthewayinc.org. This may only occur once before a retest fee must be paid. eHealth Exchange tester will go through steps 4 8 with the new C-CDA Message File.

If the Summary Report contains no errors, the Applicant has passed the Content Testing requirement.

### **Referenced Specifications**

| 2011 NwHIN Specification | None                                                                   |
|--------------------------|------------------------------------------------------------------------|
| ONC 2014 Edition         | §170.314(b)(2) – Transitions of care – generate summary patient record |
| 2010 NwHIN Specification | None                                                                   |
| ONC 2011 Edition         | None                                                                   |

| Change History    |            |  |
|-------------------|------------|--|
| Date              | Author     |  |
| December 10, 2014 | Didi Davis |  |

Copyright © 2015 The Sequoia Project. All rights reserved.